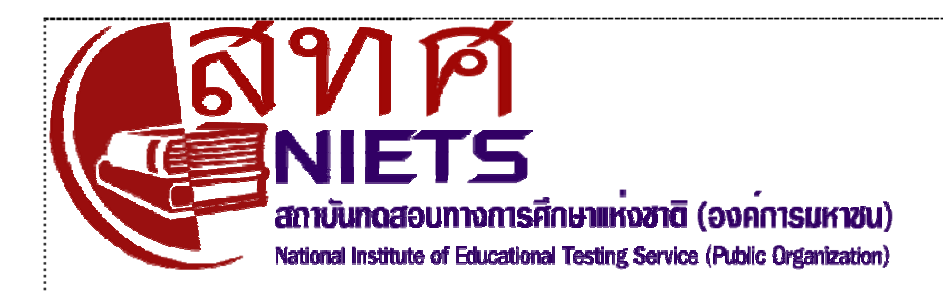

# คู่มือการใช้ระบบ GAT/PAT สำหรับผู้สมัคร

## หัวข้อ

| 1. | <u>ขั้นตอนการสมัคร</u>                    | 2  |
|----|-------------------------------------------|----|
| 2. | <u>เข้าระบบ GAT/PAT</u>                   | 3  |
| 3. | <u>ระบบ GAT/PAT สำหรับผู้สมัคร</u>        | 6  |
| 4. | <u>วิธีลงทะเบียนสำหรับผู้สมัครรายใหม่</u> | 8  |
| 5. | <u>การสมัครสอบ</u>                        | 10 |
| 6. | <u>การเลือกสนามสอบ</u>                    | 13 |
| 7. | <u>พิมพ์บัตรประจำตัวผู้เข้าสอบ</u>        | 15 |
| 8. | <u>ตรวจสอบผลสอบ</u>                       | 16 |
| 9. | <u>เปลี่ยนรหัสผ่าน</u>                    | 16 |
|    |                                           |    |

[ไปยังหัวข้อที่ต้องการโดยเลื่อนเมาส์ไปที่หัวข้อตรงที่ขีดเส้นใต้ แล้วกด CTRL+ Click]

# 1. ขั้นตอนการสมัคร

ในการสมัครสอบ GAT/PAT แต่ละครั้ง มีขั้นตอนการสมัครเหมือนกันดังนี้

- ู้ขั้นตอน 1. เข้าระบบ GAT/PAT ที่ <u>http://www.niets.or.th เลือก</u>เมนู เข้าระบบ GAT/PAT (ด้านซ้ายมือ)
- ขั้นตอน 2. ที่หน้าต่างใหม่ เลือก ผู้สมัครต้องการเข้าระบบ หรือ ผู้สมัครรายใหม่ต้องการลงทะเบียน
- ขั้นตอน 3. ผู้สมัครรายใหม่ ลงทะเบียน จนได้ ชื่อผู้ใช้และรหัสผ่าน

หมายเหตุ: ผู้สมัครต้องใช้ชื่อผู้ใช้และรหัสผ่านในการเข้าระบบครั้งต่อไปในการทำทุกรายการ กรุณาจดและเก็บรักษาชื่อผู้ใช้และรหัสผ่านไว้ในที่ปลอดภัย ผู้ลืมชื่อผู้ใช้หรือรหัสผ่านอาจ ต้องเสียเวลาและเสียค่าบริการเพื่อขอชื่อผู้ใช้หรือขอรหัสผ่านใหม่

- ขั้นตอน 4. ต้องการสมัครสอบ ให้ล็อคอินเข้าระบบ โดยใช้ชื่อผู้ใช้ เลขประจำตัวประชาชน และรหัสผ่าน
- ขั้นตอน 5. สมัครสอบโดยเลือกวิชาที่ต้องการ
- ขั้นตอน 6. เลือกจังหวัดและอำเภอที่ประสงค์จะไปสอบ

หมายเหตุ: สทศ. จะจัดสนามสอบให้ในเขตหรืออำเภอที่มีสนามสอบ ในกรณีที่มีมีการยุบ สนามสอบในบางอำเภอ สทศ. จะจัดให้ผู้เข้าสอบไปสอบในอำเภอที่ใกล้เคียงที่สุดในจังหวัด เดียวกัน

- ขั้นตอน 7. พิมพ์ใบจ่ายเงิน และไปชำระเงินตามช่องทางที่กำหนด
- ขั้นตอน 8. เลือกสนามสอบ เฉพาะผู้สมัครที่ประสงค์จะสอบที่จังหวัดกรุงเทพมหานคร สมุทรปราการ นนทบุรีและปทุมธานี ต้องกลับมาเลือกสนามสอบให้ครบตามวันที่เลือกสอบ สทศ. จะจัดสนามสอบ ให้กับผู้ไม่กลับมาเลือกตามเขตที่เลือกหรือในกรณีที่ไม่มีที่นั่งสอบในเขตที่เลือก จะจัดสอบให้ในเขต ใกล้เคียงหรือในเขตที่ยังมีที่นั่งสอบ

**ผู้สมัครที่สอบในจังหวัดอื่นนอกเหนือจากกรุงเทพมหานครและปริมณฑล** ไม่ต้องและไม่ สามารถกลับมาเลือกสนามสอบได้ สทศ. จะจัดสนามสอบให้ตามจังหวัดและอำเภอที่เลือกไว้ใน ขั้นตอนที่ 6 ในกรณีที่มีการยุบสนามสอบในบางอำเภอ สทศ. จะย้ายผู้สมัครไม่ยังอำเภอที่มีสนามสอบ และมีที่นั่งเพียงพอภายในจังหวัดที่ผู้สมัครเลือก

- ขั้นตอน 9. ตรวจสอบสถานที่สอบและที่นั่งสอบ พร้อมเลขที่นั่งสอบได้ตามวันที่จะประกาศในแต่ละครั้ง
- ขั้นตอน 10. พิมพ์บัตรประจำตัวผู้เข้าสอบได้ ตามวันที่จะประกาศในแต่ละครั้ง สทศ. แนะนำให้ผู้สมัครพิมพ์บัตร ประจำตัวผู้เข้าสอบทุกครั้ง และเก็บรักษาไว้เพื่อการใช้ประโยชน์ในภายหลัง เช่น การใช้ผลสอบเพื่อการ สมัครคัดเลือกเข้ามหาวิทยาลัย จะต้องใช้เลขที่นั่งสอบของแต่ละครั้ง
- ขั้นตอน 11. ดูผลสอบได้ ตามวันที่จะประกาศในแต่ละครั้ง

หมายเหตุ: ผู้เข้าสอบสามารถดูผลสอบย้อนหลั้งได้ตลอดทั้งปี โดยเข้าระบบ GAT/PAT และ เลือกเมนู ผลสอบ

# 2. เข้าระบบ GAT/PAT

ข้อตกลงเบื้องต้นเกี่ยวกับการใช้ระบบ GAT/PAT

- 1) เว็บบราวเซอร์ที่ใช้ได้คือ INTERNET EXPLORER เวอร์ชั่น 6 ขึ้นไป
- ปิด POP-UP BLOCKER ในขณะที่ใช้ระบบ GAT/PAT ที่โปรแกรม Internet Explorer และที่ TOOL
   BAR อื่น ถ้ามี เช่นของ GOOGLE TOOLBAR
- Enable Downloads ที่ Security Options ใน Internet Options (เพื่อลดขั้นตอนในการพิมพ์ใบ ชำระเงินหรือพิมพ์บัตรประจำตัวผู้เข้าสอบ (ดู วิธีการ Enable Downloads ด้านล่าง)
- ติดตั้งโปรแกรม Adobe Reader เวอร์ชั่น 7 ขึ้นไป (สามารถดาวน์โหลดโปรแกรมได้ฟรีที่เว็บไซต์ <u>http://www.adobe.com</u>)

## การ TURN OFF Pop-up Blocker บน INTERNET EXPLORER

คำเตือน:

เนื่องจาก Pop-up Blocker เป็นกลไกหนึ่งของระบบรักษาความปลอดภัยของเครื่องคอมพิวเตอร์ที่ใช้อินเทอร์เน็ต ท่านต้องมั่นใจว่า เครื่องคอมพิวเตอร์ของท่านมีระบบป้องกันไวรัสจากเครื่องข่ายที่มีประสิทธิภาพ แต่เพื่อความไม่ ประมาท ท่านควร Turn on Pop-up Blocker หลังจากใช้งานระบบ GAT/PAT เสร็จแล้วทุกครั้ง และดำเนินการ Turn off Pop-up Blocker เฉพาะเมื่อมีความจำเป็น

#### ขั้นตอนการ Turn of Pop-up Blocker

- ขั้นตอน 1. เปิดโปรแกรม Internet Explorer คลิกที่ เมนู Tools เลื่อนเมาส์ไปที่เมนูย่อย Pop-up Blocker
- ขั้นตอน 2. กด Turn off Pop-up Blocker แล้ว กด Yes
- ขั้นตอน 3. ถ้า Pop-up Blocker ถูกปิดอยู่ ท่านจะเห็นเมนู Turn on Pop-up Blocker ให้ออกจากเมนู โดยไม่ ต้องทำสิ่งใด

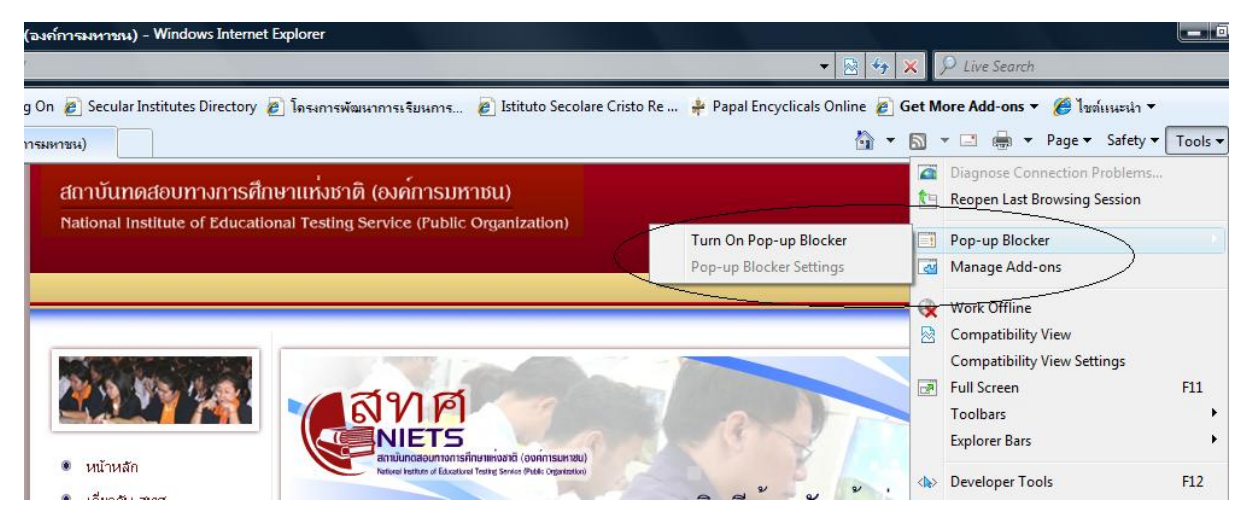

ภาพที่ 1 การใช้เมนู Tools | Pop-up Blocker | Turn off Blocker

### วิธีการ Enable File Downloads

การ Enable File Downloads เป็นการอำนวยความสะดวกในการอนุญาตให้ INTERNET EXPLORER สามารถดาวน์โหลดไฟล์อย่าง บัตรประจำตัวผู้เข้าสอบ โดยไม่ต้องให้ผู้ใช้ทำการให้อนุญาตในแต่ละครั้ง

#### คำเตือน:

เนื่องจาก File Downloads เป็นกลไกการรักษาความปลอดภัยของระบบคอมพิวเตอร์อีกอย่างหนึ่งเช่นเดียวกันกับการ Turn on Pop-up Blocker ท่านต้องมีโปรแกรมป้องกันไวรัสจากเครื่องข่ายที่มีประสิทธิภาพ เพื่อความไม่ประมาท ท่าน สามารถ Disable File Downloads ทุกครั้ง หลังการใช้งานระบบ GAT/PAT

| it Cattings Internet Zone                         | -      |
|---------------------------------------------------|--------|
| nty Settings - Internet Zone                      |        |
| ettings                                           |        |
| Script ActiveX controls marked safe for scripting | g* 🔨   |
| Disable                                           |        |
| Enable                                            |        |
| Prompt                                            |        |
| Downloads                                         |        |
| Automatic prompting for file downloads            | -      |
| Disable                                           |        |
| Enable                                            |        |
| 🛃 File download                                   |        |
| Disable                                           |        |
| Enable                                            |        |
| 📑 Font download                                   |        |
| O Disable                                         |        |
| Enable                                            |        |
| Prompt                                            | -      |
| Enable NET Framework set in                       | •      |
| *Takes effect after you restart Internet Explorer |        |
| leset custom settings                             |        |
| eset to: Medium-high (default) 🔹                  | Reset  |
|                                                   |        |
| ОК                                                | Cancel |

#### ภาพที่ 2 การใช้เมนู Internet Options | Security | Custom Level | Enable File Downloads

#### การ Enable File Downloads

ขั้นตอน 1. เปิดโปรแกรม INTERNET EXPLORER คลิกที่เมนู Tools เลื่อนเมาส์ไปที่เมนูย่อย Internet Options และกดเลือก Internet Options

- ขั้นตอน 2. ที่หน้าต่างใหม่ คลิกที่แท็บ Security (ด้านบน แท็บที่ **2** จากซ้ายมือ)
- ้ขั้นตอน 3. ที่หน้าต่างใหม่ คลิกที่แท็บ Custom Level (แท็บแรก ด้านล่าง

- ขั้นตอน 4. ที่หน้าต่าง Settings ที่ขึ้นมาใหม่ เลื่อน Scroll Bar ด้านขวา จนพบรายการ Downloads | Automatic Prompting for File Downloads ให้คลิกเลือกปุ่ม Enable
- ขั้นตอน 5. ที่ตัวเลือก File Download คลิกเลือก Enable
- ขั้นตอน 6. ที่ตัวเลือก Font Download คลิกเลือก Enable
- ขั้นตอน 7. คลิก OK และ คลิก OK เพื่อปิดหน้าต่าง

# เข้าระบบ GAT/PAT

| 🧭 สถาบันทดสอบทางการศึกษาแห่งชาติ (องก์การมหาชน) - Windov                                                                                                  | ws Internet Explorer                                                                                                    |
|----------------------------------------------------------------------------------------------------|----------------------------------------------------------------------------------------------------|
| S S - kttp://www.niets.or.th/                                                                                                    | - 🛛 🕹 😽 🗙                                                                                                    |
| 🙀 Favorites 🛛 🚔 🔊 TippingPoint Log On 🍙 Secular Institutes I                                                                                              | Directory 🔊 โครงการพัฒนาการเรียนการ 🙋 Istituto Secolare Cristo Re 🌲 Papal Encyclicals Online 🔊 Get                                                                                                    |
| 🏈 สถาบันทดสอบทางการศึกษาแห่งชาติ (องก์การมหาชน)                                                                                                    | å <b>▼</b> ۵                                                                                                    |
| เลาบันตลสอบมางการศึกษาแห่งชาติ (องค์การมหาชม)<br>สถาบันตลสอบมางการศึกษาแห่งชาติ (องค์การมหาชม)<br>National Institute of Educational Tealing Service (NED) | Welcome to GAT/PAT                                                                                                    |
| ยินดีต้อนรับเข้าสู่การสมัครสอบ GAT/PAT                                                                                                    |                                                                                                    |
|                                                                                                    | <u>ลงทะเบียน (รายใหม่)</u><br>สาหรับผู้ที่ต้องการสมัครสอบจะต้องผ่านการลงทาบียนก่อน<br>สาหรับผู้สมัครสอบ GAT/PAT ครั้งแรกเท่านั้น <mark>คลิกเพื่อองหะเบียน<br/>เข้าระบบ (รายเก่า หรือผู้ที่ลงทะเบียนแล้ว)</mark><br>สำหรับผู้ผ่านการลงทะเบียนแล้ว<br>รหัสผู้ใช้งาน * |
|                                                                                                    | เลขประจำดัวประชาชน/เลขที่หนังสือเดินทาง *                                                                                                    |
| 1                                                                                                    | รงัสผ่าน *                                                                                                    |
| and and and a company                                                                                                    | เข้าระบบ                                                                                                    |
| and the south of the second                                                                                                    | กรณีที่ท่านลืมรหัสผู้ไข้และ/หรือรหัสผ่าน ที่ใช้ในการเข้าระบบ <mark>คลิคเพื่อสอบกาม</mark>                                                                                                    |

ภาพที่ 3 หน้าจอสำหรับการลงทะเบียน สมัครสอบ หรือสอบถามชื่อผู้ใช้และรหัสผ่าน

หน้าจอต้อนรับสู่การสมัครสอบ GAT/PAT มีไว้สำหรับการลงทะเบียน หรือ เข้าระบบ GAT/PAT หรือ ค้นหาชื่อ ผู้ใช้และรหัสผ่าน (ดังลูกศร)

- ลงทะเบียน สำหรับผู้ไม่เคยสมัครสอบ GAT/PAT มาก่อน ใช้ ลงทะเบียน (รายใหม่) โดยคลิกที่ลิงค์ คลิก เพื่อลงทะเบียน (ตามลูกศรบนสุด)
- เข้าระบบ สำหรับผู้สมัครรายเก่า ที่มีชื่อผู้ใช้และรหัสผ่านแล้ว (ลูกศรกลาง) โดยกรอกชื่อผู้ใช้ เลข ประจำตัวประชาชน และรหัสผ่าน ให้ถูกต้อง (กรอกข้อมูลหนึ่งใดผิด 3 ครั้ง จะทำให้ถูกระงับการใช้ระบบ ชั่วคราว ต้องติดต่อ สทศ. เพื่อขอปลดล็อค)
- 3) สอบถามชื่อผู้ใช้หรือรหัสผ่าน สำหรับผู้สมัครที่ลืมชื่อผู้ใช้ และ/หรือ รหัสผ่าน ใช้บริการสอบถามชื่อผู้ใช้/ รหัสผ่าน (ลูกศรล่าง) โดยใช้ลิงค์ คลิกเพื่อสอบถาม

หมายเหตุ: ท่านสามารถสอบถามชื่อผู้ใช้หรือรหัสผ่านได้อีก 1 ช่องทาง โดยใช้ระบบตอบรับโทรศัพท์ อัตโนมัติ ที่หมายเลข 0 2217 3800 ตลอดเวลา นอกนั้น ยังสามารถสอบถามข้อมูลอื่นได้ด้วย เช่น วิธี เลือกสนามสอบ พิมพ์ใบจ่ายเงินไม่ได้ต้องทำอย่างไร ฯลฯ

#### ต้องการเข้าระบบ GAT/PAT กรุณาดำเนินการดังนี้

- ขั้นตอน 1. เปิด Internet Explorer และเข้าเว็บไซต์ สทศ. ที่ <u>http://www.niets.or.th</u>
- ขั้นตอน 2. เลือก เมนู เข้าระบบ GAT/PAT
- ขั้นตอน 3. ที่หน้าต่างใหม่ คลิกลิงค์ ผู้สมัครต้องการเข้าระบบ GAT/PAT คลิกที่นี่ หรือ ผู้สมัครใหม่ต้องการ ลงทะเบียน คลิกที่นี่
- ขั้นตอน 4. ต้องการ ลงทะเบียน (เฉพาะผู้สมัครใหม่) ใช้ลิงค์ด้านบน สำหรับลงทะเบียน คลิกที่ลิงค์ คลิกเพื่อ ลงทะเบียน
- ขั้นตอน 5. ต้องการสมัคร (สำหรับผู้มีชื่อผู้ใช้และรหัสผ่าน) กรอกชื่อผู้ใช้ (ตัวเลข 10 หลัก) เลขประจำตัวประชาชน และรหัสผ่าน

หมายเหตุ: ล็อคอินผิด 3 ครั้ง จะทำให้ชี่อผู้ใช้ถูกล็อค และระงับการใช้งานชั่วคราว ต้องการ ปลดล็อค กรุณาติดต่อ สทศ.

ขั้นตอน 6. ถ้าล็อคอินสำเร็จ จะได้หน้าจอใหม่ ดังภาพที่ 4

## 3. ระบบ GAT/PAT สำหรับผู้สมัคร

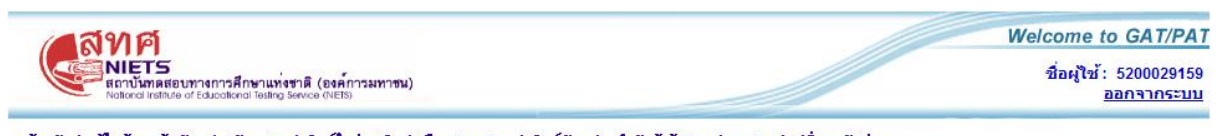

หน้าหลัก | แก้ไขข้อมูลผู้สมัคร | สมัครสอบ | พิมพ์ไบจ่ายเงิน | เลือกสนามสอบ | พิมพ์บัตรประจำตัวผู้เข้าสอบ | ผลสอบ | เปลี่ยนรหัสผ่าน

#### ภาพที่ 4 หน้าจอของระบบ GAT/PAT สำหรับผู้สมัคร

ผู้สมัครสอบทุกท่านที่เข้าระบบ GAT/PAT สำเร็จ จะพบหน้าจอดังภาพที่ 4 พร้อมกับเมนูใช้งาน ซึ่งมี

ความสำคัญและบริการดังนี้

| ชื่อเมนู            | ความสำคัญ                             | บริการที่ได้                                           |
|---------------------|---------------------------------------|--------------------------------------------------------|
| แก้ไขข้อมูลผู้สมัคร | – มีรายละเอียดข้อมูลส่วนบุคคลที่      | – แก้ไขรายละเอียดของข้อมูลส่วนตัว                      |
|                     | ปรากฏในการสอบและในการ                 | ยกเว้น คำนำหน้า ชื่อ สกุล เลข                          |
|                     | ประกาศผลสอบ                           | ประจำตัวประชาชน และเพศ                                 |
|                     | – มีรายละเอียดของที่อยู่และหมายเลข    | <ul> <li>ต้องการแก้ไขคำนำหน้า ชื่อ สกุล เลข</li> </ul> |
|                     | โทรศัพท์หรืออีเมล์ที่ติดต่อได้ ในกรณี | ประจำตัวประชาชน เพศ ติดต่อ                             |
|                     | ที่จำเป็น                             | สทศ. พร้อมส่งใบสำคัญแนบ เพื่อ                          |
|                     | – มีรายละเอียดระบุความต้องการ         | แสดงตัวตน                                              |
|                     | พิเศษ เช่นแบบทดสอบที่เป็นอักษร        |                                                        |
|                     | เบรลล์หรืออักษรขยาย                   |                                                        |

| ชื่อเมนู             | ความสำคัญ                                                                                                    | บริการที่ได้                                                                                                    |
|----------------------|----------------------------------------------------------------------------------------------------|----------------------------------------------------------------------------------------------------|
| สมัครสอบ             | – ใช้เพื่อเลือกวิชาที่ต้องการสอบ                                                                                                    | – สมัครสอบ                                                                                                    |
| พิมพ์ใบจ่ายเงิน      | <ul> <li>ใช้เพื่อพิมพ์ใบสำคัญจ่ายเงิน ที่ต้อง</li> <li>ใช้ในการชำระเงินที่เคาน์เตอร์</li> <li>ธนาคาร หรือใช้เป็นข้อมูลในการ</li> <li>ชำระเงินผ่านตู้ ATM หรือโดยใช้</li> <li>Internet Banking</li> </ul> | <ul> <li>พิมพ์ใบจ่ายเงิน</li> <li>หากพิมพ์ไม่ได้ กรุณาอ่านข้อตกลง</li> <li>เปื้องต้นเกี่ยวกับการตั้งค่าเครื่อง</li> <li>คอมพิวเตอร์ข้างต้น</li> </ul>                                                                                                    |
| เลือกสนามสอบ         | <ul> <li>ใช้เลือก แก้ไข สนามสอบที่ต้องการ</li> <li>ไปสอบ</li> </ul>                                                                                                    | <ul> <li>ให้บริการเฉพาะผู้ประสงค์จะสอบใน<br/>กรุงเทพมหานคร สมุทรปราการ<br/>นนทบุรีและปทุมธานี</li> <li>สทศ. จัดสนามสอบให้ผู้เข้าสอบใน<br/>จังหวัดอื่น ตามจังหวัดและอำเภอที่<br/>เลือกหลังสมัครสอบ</li> <li>ถ้าผู้สมัครใน กทม. และปริมณฑลไม่<br/>เลือกสนามสอบ หรือมีการยุบสนาม<br/>สอบ สทศ. จะจัดสนามสอบให้ใน<br/>อำเภอที่ใกล้ที่สุดในจังหวัดที่ผู้สมัคร<br/>เลือก</li> </ul> |
| พิมพ์บัตรประจำตัวผู้ | – ใช้ตรวจสอบสนามสอบ ห้องสอบ ที่                                                                                                    | – ตรวจสอบสถานที่สอบและเลขที่นั่ง                                                                                                    |
| เข้าสอบ              | นั่งสอบ                                                                                                    | สอบ                                                                                                    |
|                      | <ul> <li>ใช้เก็บเป็นหลักฐานเกี่ยวกับเลขที่นั่ง</li> </ul>                                                                                                    | <ul> <li>พิมพ์บัตรประจำตัวผู้เข้าสอบ</li> </ul>                                                                                                    |
|                      | สอบ (เมื่อนำผลสอบไปใช้)                                                                                                    | <ul> <li>ถ้าพิมพ์บัตรประจำตัวผู้เข้าสอบไม่ได้</li> </ul>                                                                                                    |
|                      | – ใช้แสดงหน้าห้องสอบ (ถ้ากรรมการ                                                                                                    | ให้อ่านข้อตกลงเบื้องต้นเกี่ยวกับการ                                                                                                    |
|                      | ต้องการ)                                                                                                    | ตั้งค่าเครื่องคอมพิวเตอร์ (ข้างบน)                                                                                                    |
| ผลสอบ                | – ใช้เพื่อดูผลสอบ ทั้งครั้งปัจจุบันและ                                                                                                    | – ตรวจสอบผลสอบ                                                                                                    |
|                      | ย้อนหลังทุกครั้งที่เข้าสอบ                                                                                                    | – พิมพ์ผลสอบเก็บไว้เป็นหลักฐาน                                                                                                    |
|                      | <ul> <li>ใช้เพื่อเปลี่ยนรหัสผ่านเป็นประจำ</li> </ul>                                                                                                    | – เปลี่ยนรหัสผ่าน                                                                                                    |
|                      | เพื่อป้องกันผู้อื่นมิให้เข้ามาแก้ไข                                                                                                    |                                                                                                    |
|                      | ข้อมูลหรือดูผลสอบของตนเอง                                                                                                    |                                                                                                    |

# 4. วิธีลงทะเบียนสำหรับผู้สมัครรายใหม่

ผู้สมัครรายใหม่ หมายถึง**ผู้ที่ไม่เลยลงทะเบียนสมัครสอบ GAT/PAT** มาก่อน จึงไม่มีชื่อผู้ใช้และรหัสผ่านที่ ออกให้โดยระบบ จึงไม่สามารถเข้าใช้ระบบได้ หากผู้สมัครเคยลงทะเบียนแล้ว แต่ลืมชื่อผู้ใช้ และ/หรือ รหัสผ่าน และ กลับมาลงทะเบียนใหม่ ระบบจะแจ้งเตือนว่า "มีข้อมูลแล้ว และไม่สามารถลงทะเบียนซ้ำได้

## ขั้นตอนการลงทะเบียน

หมายเหตุ: การลงทะเบียนถือว่าเสร็จสิ้นสมบูรณ์เฉพาะถ้าผู้ลงทะเบียนได้ชื่อผู้ใช้และ รหัสผ่าน กรุณาจดชื่อผู้ใช้และรหัสผ่านที่ระบบออกให้ เก็บรักษาไว้ให้ปลอดภัย บุคคลที่มีชื่อ ผู้ใช้และรหัสผ่านของท่าน สามารถนำไปใช้เข้าระบบ GAT/PAT และดำเนินการทุกอย่างที่ ท่านสามารถทำได้

- ขั้นตอน 1. **เข้าระบบ** GAT/PAT ที่หน้าจอต้อนรับเข้าสู่การสมัครสอบ GAT/PAT ด้านบน บริเวณ ลงทะเบียน (รายใหม่) คลิกที่ลิงค์ <mark>คลิกเพื่อลงทะเบียน</mark>
- ขั้นตอน 2. **ยืนยันตัวตน-ข้อมูลเบื้องต้น** โดยกรอกข้อมูลที่ปรากฏบนจอ ให้ครบถ้วนและถูกต้อง
- ขั้นตอน 3. คลิกที่กล่อง หน้าคำยืนยันว่ากรอกข้อมูลตรงตามความเป็นจริง แล้วกด ถัดไป

| ทะเบียน - ยืนยันตัวตน/ข้อมูลเบื้องต้น                                        |                                       | * |
|------------------------------------------------------------------------------|---------------------------------------|---|
| นาระบุข้อมูลให้ถูกต้องและครบถ้วนตามความเป็นจริง                              |                                       |   |
| ศำปาหบ้า : * กรุณาเลือกศาปาหบ้า 💌<br>ชื่อ : *                                | นามสกุล : *                           |   |
| เหต: * © ชาย © หญิง<br>เลขประจำตัว<br>ประชาชน: *                             | หรือ Passport No.(กรณีชาวต่างชาติ): * |   |
| วนแลอนบ พล.เกล : ♥/ - ♥/ - ♥/ - ♥<br>กรอกตัวอักษรที่เห็นอยู่<br>บนหน้าเร็บ : |                                       |   |
| เปลี่ยน                                                                      |                                       |   |

#### ภาพที่ 5 หน้าจอสำหรับการยืนยันตัวตนและการกรอกข้อมูลเบื้องต้น ในช่วงลงทะเบียน

หมายเหตุ: ข้อมูลที่กรอกผิดในส่วนนี้ จะคงอยู่ตลอดไป และผู้สมัครไม่สามารถแก้ไขข้อมูล ส่วนนี้ได้ด้วยตนเอง ต้องส่งหลักฐานเพื่อขอแก้ไขมายัง สทศ.

ถ้ามีการลงทะเบียนซ้ำ ระบบจะแจ้งเตือนว่า มีข้อมูลในระบบ กรุณาติดต่อ สทศ.

ขั้นตอน 4. กรอกข้อมูลสถานศึกษา – ที่อยู่ กรอกข้อมูลส่วนตัวให้ถูกต้องและครบถ้วน ตรวจสอบและกด แท็บ
 ยืนยันการลงทะเบียน แล้วกด OK เพื่อยืนยัน หรือกด Cancel เพื่อยกเลิก

ขั้นตอน 5. **เลือกรหัสผ่าน** ที่หน้าต่างใหม่ เลือกรหัสผ่าน (ตัวเลข 4 หลัก) แล้วกด **ลงทะเบียน** 

| เลือน<br>NIETS<br>Renu Turna Regumannsศึกษาแห่งชาติ (องค์การมหาชน)<br>Reford Instande of Educational Tealing Service (REES)                                                                                                    | Welcome to GAT/PA |
|----------------------------------------------------------------------------------------------------|-------------------|
| ลงทะเบียน - กำหนดรหัสผ่าน                                                                                                    | * จำเป็นต้องระบุ  |
| ชื่อ-นามสกุลผู้ลงทะเบียน                                                                                                    |                   |
| วิวัฒน์ เลาหมูตร์                                                                                                    |                   |
| กำหนดรหัสผ่านในการเข้าระบบ                                                                                                    |                   |
| รทัสผ่านที่กำหนดขึ้นจะต้องมีความยาว 4 ดัว และต้องเป็นด้าเลข ( 0-9 ) สำหรับเป็นรทัสผ่านในการเข้าระบบในครั้งต่<br>รทัสผ่าน : *<br>ยืนยันรหัสผ่าน: *                                                                                                    | อไป               |
| โปรดจำรทัสผ่านสำหรับเข้าระบบในครั้งต่อไป                                                                                                    |                   |
| ลงทะเบียน ยกเลิก<br>สถาบันทดสอบทางการศึกษาแห่งชาติ (องค์การมหาชน)<br>เลขที่ 128 อาคารหญาไทหลาช่า ชั้น 35-36 แขวงทุ่งหญาไท เขตราชเทรี กรุงเทพ 10400<br>สอบถามข้อมูล โทรศัพท์: 0-2217-3800 โทรสาร: 0-2319-2996 ทุกวันไม่เว้นวันหยุดราชการ ตั้งแต่เวลา 8:00 - 19:00 น<br>E-mail_webmaster@niets.or.ib | 4.                |

#### ภาพที่ 6 หน้าจอสำหรับการกำหนดรหัสผ่าน โปรดเลือกและจำรหัสผ่าน!

ขั้นตอน 6. ถ้าลงทะเบียนสำเร็จ จด รหัสผู้ใช้ (Username) ที่ปรากฏบนหน้าจอ เก็บรักษาไว้ให้ปลอดภัย (ต้องใช้ คู่กับรหัสผ่านที่เลือกในขั้นตอนที่ 4 ทุกครั้งที่ต้องการเข้าระบบ GAT/PAT)

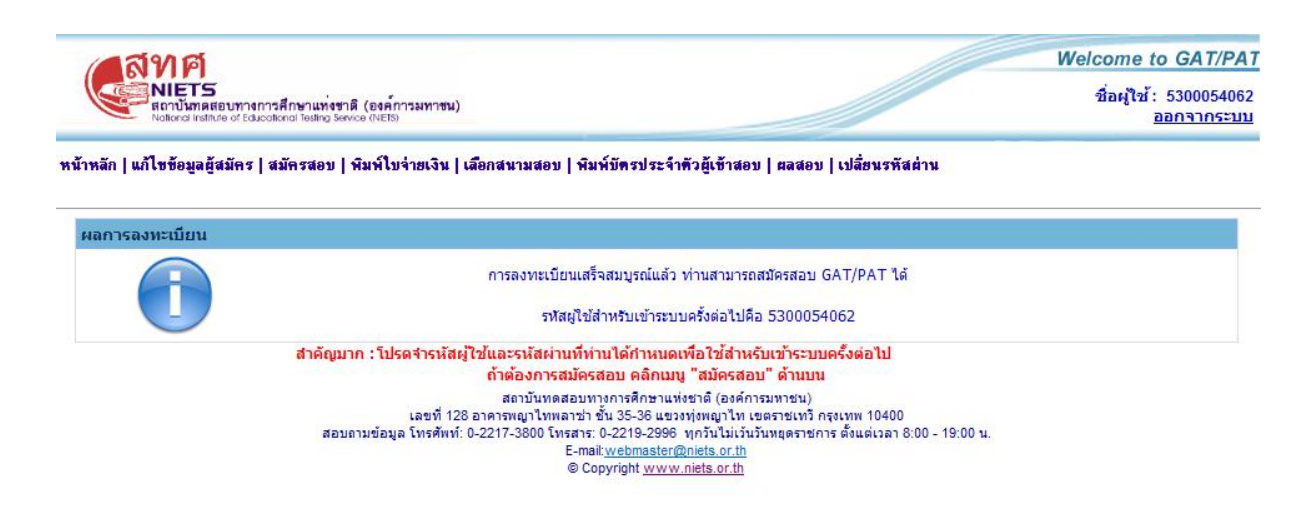

## ภาพที่ 7 แสดงหน้าจอเมื่อผู้ลงทะเบียน ลงทะเบียนสำเร็จ

หมายเหตุ: กรุณากรอกข้อมูลให้ถูกต้องและตรงกับความเป็นจริงทุกรายการ ทั้งนี้ เพราะ ข้อมูลทุกรายการมีผลต่อการสอบ ต่อการส่งผลสอบและต่อการนำผลสอบไปใช้ การแก้ไข ข้อมูลมีความยุ่งยากและในบางครั้ง อาจต้องเสียค่าบริการในการแก้ไขข้อมูล

# 5. การสมัครสอบ

หลังจากการลงทะเบียน ผู้สมัครที่ประสงค์จะสอบ GAT/PAT จะต้องเข้าระบบ GAT/PAT โดยกรอกชื่อผู้ใช้ เลข ประจำตัวประชาชน และรหัสผ่าน ให้ถูกต้องที่หน้าล็อคอิน และใช้เมนู สมัครสอบ เพื่อสมัครสอบ โดยต้องดำเนินการจน ครบขั้นตอนของการสมัครจนได้ใบจ่ายเงิน

การสมัครสอบมีขั้นตอนสำคัญดังนี้

- 1) สมัครสอบ เลือกวิชาที่ต้องการสอบ
- เลือก จังหวัดและอำเภอที่ต้องการไปสอบ (ตามวันที่มีการสอบ)
- 3) พิมพ์ใบจ่ายเงิน
- 4) ชำระเงิน ตามช่องทางที่กำหนดและสะดวกต่อผู้สมัคร ภายในเวลาที่กำหนด (สิ้นสุดขั้นตอนการสมัคร สำหรับผู้ประสงค์จะสอบในจังหวัดอื่น นอกเหนือจากกรุงเทพมหานคร สมุทรปราการ นนทบรีและ ปทุมธานี)
- เลือกสนามสอบ (เลือกให้ครบทุกวันที่มีการสอบ) หลังจากชำระเงิน 1 วัน หลังเวลา 10:00 น.
   เฉพาะผู้สมัครที่ประสงค์จะสอบในกรุงเทพมหานคร สมุทรปราการ นนทบุรีและปทุมธานี

#### วิธีการสมัครสอบ

กรุณาดำเนินตามขั้นตอนต่อไปนี้จนเสร็จทุกขั้นตอน และให้ความเอาใจใส่กับการแจ้งเตือนจากระบบ

| ขั้นตอน 1. | เข้าระบบ GAT/PAT และล็อคอินด้วยชีอผู้ใช้ และรหัสผ่าน                           |
|------------|--------------------------------------------------------------------------------|
| ขั้นตอน 2. | เลือกเมนู <b>สมัครสอบ</b>                                                      |
| ขั้นตอน 3. | คลิกเลือก วิชาที่ต้องการสอบ (สำหรับ PAT ภาษา เลือกสอบได้ภาษาเดียวในการสอบแต่ละ |
|            | ครั้ง เนื่องจากสอบในวันและเวลาเดียวกัน)                                        |
| ขั้นตอน 4. | เลือก จังหวัด และ อำเภอ ที่ต้องการไปสอบ (ให้ครบทุกวันที่มีการสอบ)              |
| ขั้นตอน 5. | คลิก <b>ยืนยันการเลือกสถานที่สอบ</b> และกด <b>OK</b>                           |

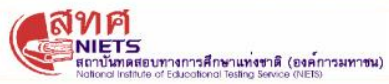

Welcome to GAT/PAT ชื่อผู้ใช้: 5300054062 <u>ออกจากระบบ</u>

หน้าหลัก | แก้ไขข้อมูลผู้สมัคร | สมัครสอบ | พิมพ์ใบจ่ายเงิน | เลือกสนามสอบ | พิมพ์บัตรประจำตัวผู้เข้าสอบ | ผลสอบ | เปลี่ยนรหัสผ่าน

| กอที่ตั้ | องการสอบ           |                   |   |                 |   |
|----------|--------------------|-------------------|---|-----------------|---|
|          | วันที่สอบ          | จังหวัด           |   | อำเภอ/เข        | ด |
| 0        | 3 ก.ค 03 ก.ค. 2553 | กรุณาเลือกจังหวัด |   | กรุณาเลือกอำเภอ |   |
| 0        | 4 ก.ค 04 ก.ค. 2553 | กรุณาเลือกจังหวัด | - | กรุณาเลือกอำเภอ | - |
| 1        | 0 ก.ค 10 ก.ค. 2553 | กรุณาเลือกจังหวัด | - | กรุณาเลือกอำเภอ | - |
| 1        | 1 ก.ค 11 ก.ค. 2553 | กรณาเลือกจังหวัด  | - | กรณาเลือกอำเภอ  | - |

#### ยืนยันการเลือกสถานที่สอบ

สถาบันทดสอบทางการศึกษาแห่งชาติ (องค์การมาชน) เลขที่ 128 อาคารหญาไทพลาช่า ชั้น 35-36 แขวงทุ่งหญาไท เขตราชเทวิ กรุงเทพ 10400 สอบถามข้อมูล โทรศัพท์: 0-2217-3800 โทรสาร: 0-2219-2996 ทุกวันไม่เว้นวันทยุตราชการ ตั้งแต่เวลา 8:00 - 19:00 น. E-mait<u>webmaster@niets.or.th</u> © Copyright <u>www.niets.or.th</u>

ภาพที่ 8 หน้าจอสำหรับการเลือกสถานที่สอบ สทศ. ใช้ข้อมูลนี้ในการเลือกสนามสอบให้กับผู้สมัคร

| ขั้นตอน 6. | ไปที่เมนู <b>พิมพ์ใบจ่ายเงิน</b>                                                                        |
|------------|----------------------------------------------------------------------------------------------------|
| ขั้นตอน 7. | คลิกลิงค์ <u>พิมพ์</u> (รอสักครู่ จนกระทั่งมีหน้าต่างใหม่ที่มี ใบจ่ายเงิน ปรากฏขึ้น) ดังภาพที่ <b>2</b> |
|            | หมายเหตุ: ถ้าไม่มีใบจ่ายเงินปรากฏ หรือพิมพ์ใบจ่ายเงินไม่ได้ กรุณากลับไปอ่าน                             |
|            | "ข้อตกลงเบื้องต้นของการใช้ระบบ GAT/PAT ด้านบน) และตั้งค่าเครื่อง                                        |
|            | คอมพิวเตอร์ให้ถูกต้อง                                                                                   |
| ขั้นตอน 8. | คลิกที่ภาพ เครื่องพิมพ์ แล้วกด Export                                                                   |
| ขั้นตอน 9. | ที่หน้าต่างใหม่ เลือก Open จะได้ไฟล์ PDF แล้วคลิกที่ภาพ เครื่องพิมพ์ (อีกครั้งบนไฟล์ PDF                |
|            | เพื่อดำเนินการพิมพ์ตามปกติ) หรือเลือก Save ถ้าต้องการเก็บไฟล์ไว้เป็นหลักฐาน (ดู ภาพที่                  |
|            | 3)                                                                                                    |
|            | หมายเหตุ: โปรดสังเกตบาร์โค้ด ด้านล่าง ถ้าบาร์โค้ดไม่ขึ้น กรุณาออกจากโปรแกรม                             |
|            | และเข้าระบบ GAT/PAT และเลือกเมนู พิมพ์ใบจ่ายเงินใหม่                                                    |
|            | ในกรณีที่บาร์โค้ดไม่ขึ้น ท่านยังสามารถนำใบจ่ายเงินไปชำระเงินที่เคาน์เตอร์                               |
|            | ธนาคารได้ แต่ท่านต้องตรวจสอบว่า พนักงานธนาคารคีย์ Ref. 1 และ Ref. 2 ถูกต้อง                             |
|            | โปรดตรวจสอบและตรวจทาน หากไม่ทราบ ให้สอบถามพนักงานธนาคารว่า ดู                                           |
|            | อย่างไร                                                                                                 |

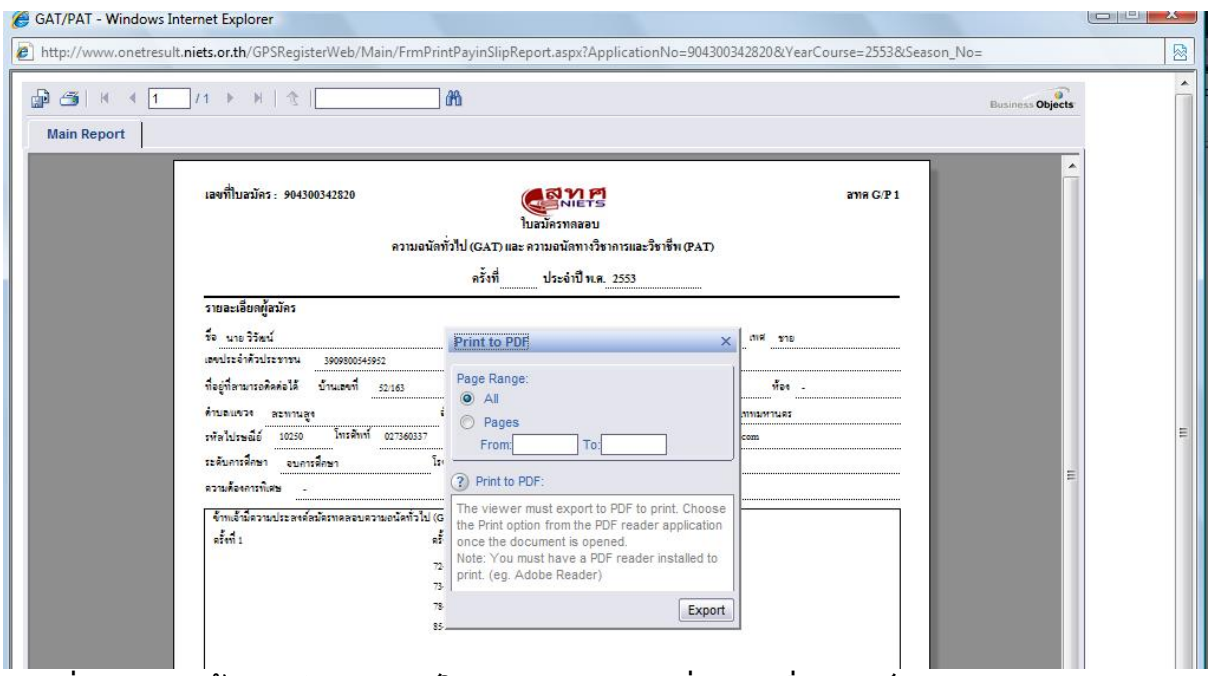

้ภาพที่ 9 แสดงหน้าจอหลังกด พิมพ์ใบจ่ายเงิน และกดที่ภาพเครื่องพิมพ์

| 4   4   1 | /1 》 图 ① [                                                   | Busines Objects                                                                                                    |
|-----------|--------------------------------------------------------------|----------------------------------------------------------------------------------------------------|
| Report    |                                                              |                                                                                                    |
|           | เองที่ใบสมัคร: 904300342820                                  |                                                                                                    |
|           | ความอนสทวาบ (GA1)<br>ควั้งที่                                | เละความอนสทางราการและระทาพ (FAI)<br>ประจำปีทเต. 2553                                                                                          |
|           | รายละเอียดผู้สมัคร                                           | File Download                                                                                                    |
|           | รื่อ นาย วิวัฒน์ นามสภูา                                     |                                                                                                    |
|           | 1300900543952                                                | Do you want to open or save this file?                                                                                                    |
|           | าาอยู่กายามารถพัพพ่อเห บารแองกา <u>32/165</u> หมู่ -         | Name: PayinSlip.pdf                                                                                                    |
|           | รหัสไปรษณีย์ 10250 โทรศัพท์ 027360337 มีส                    | Type: Adobe Acrobat Document, 78.8KB                                                                                                    |
|           | ระดับการศึกษา จบการศึกษา โรงเรือน เชนด์                      | From: www.onetresuit.niets.or.th                                                                                                    |
|           | ความต้องการพิเศษ -                                           | Open Save Cancel                                                                                                    |
|           | จ้าหเอ้ามีความประลงค์สมัครทดสอบความอนัคทั่วไป (GAI) และความอ |                                                                                                    |
|           | ดรั้งที่ 1 ตรั้งที่ 2                                        |                                                                                                    |
|           | 72-PAI 2 80160                                               | While files from the Internet can be useful, some files can potentially<br>harm your computer. If you do not trust the source, do not open or |
|           | 73-PAI 3 921001                                              | save this file. <u>What's the risk?</u>                                                                                                    |

ภาพที่ 10 แสดงหน้าจอหลังจากกด Export ถ้าต้องการไฟล์เก็บไว้เป็นหลักฐาน เลือก Save ถ้า ต้องการพิมพ์ เลือก Open จะได้ไฟล์ PDF เพื่อสั่งพิมพ์ได้ตามปกติ

# 6. การเลือกสนามสอบ

โปรดสังเกตว่า "เฉพาะผู้ประสงค์จะสอบในกรุงเทพมหานคร สมุทรปราการ นนทบุรีและปทุมธานี" เท่านั้น ที่ต้อง และสามารถกลับมาเลือกสนามสอบ

้ก่อนเลือกสนามสอบ ท่านต้องชำระเงินให้เรียบร้อย และ<u>รอ 1 วันหลังจากวันชำระเงินเสร็จแล้ว</u> ตั้งแต่ ประมาณเวลา 10:00 น. เป็นต้นไป

| <b>สุท</b> ค                                                                                                    |                                                                                            |                                                                                                    |                                                                                                    | Welcome to GAT/F                               |
|----------------------------------------------------------------------------------------------------|--------------------------------------------------------------------------------------------|----------------------------------------------------------------------------------------------------|----------------------------------------------------------------------------------------------------|------------------------------------------------|
| NIETS                                                                                                    | <b>กงการศึกษาแท่งชาต</b><br>Educational Testing Serv                                       | ิิ (องค์การมหาชน)<br>co (NEI5)                                                                                                    |                                                                                                    | ชื่อผู้ใช้: 5300054<br><u>ออกจากระ</u>         |
| ำหลัก   แก้ไขข้อมูลผู้สมัด                                                                                                    | เร   สมัครสอบ   1                                                                          | พิมพ์ไบจ่ายเงิน   เลือกสนามสอบ   พิมพ์บัตรประจำตัวผู้เ                                                                                                    | เข้าสอบ   ผลสอบ   เปลี่ยนรหัสผ่าน                                                                                                    |                                                |
| ลือกสนามสอบ                                                                                                    |                                                                                            |                                                                                                    |                                                                                                    |                                                |
| สถานะการจ่ายเงิน                                                                                                    |                                                                                            |                                                                                                    |                                                                                                    |                                                |
|                                                                                                    |                                                                                            |                                                                                                    |                                                                                                    |                                                |
| ข้อบอการเลือดสบาบส                                                                                                    |                                                                                            | (ข้อมูลการจ่ายเงินจะเปลี่ยนสถานะเป็นข่าระเงินแล้ว ห<br>สถานะการจ่ายเงินยังไม่เปลี่ยนนั่                                                                                                    | งลังจากที่ท่านได้ข่าระค่าสมัครผ่านไปแล้ว อย่างเ<br>ในข่าระเงิน ภายใน 2 วันทำการ กรุณาติดต่อ สท                                                                                       | น้อย 1 วันทำการ) หาก<br>ศ                      |
| ข้อมูลการเลือกสนามสะ<br>การเลือกสนามสอบในครั้                                                                                                    | อบ<br>งนี้ สำหรับการสอ                                                                     | (ข้อมูลการจ่ายเงินจะเปลี่ยนสถานะเป็นชำระเงินแล้ว น<br>สถานะการจ่ายเงินยังไม่เปลี่ยนน้<br>มน GAT/PAT ครั้งที่ 2 ประจำปี 2553 (กรกฎาคม)                                                                                                    | งลังจากที่ท่านได้ป่าระค่าสมัครผ่านไปแล้ว อย่างเ<br>ในป่าระเงิน ภายใน 2 วันทำการ กรุณาติดต่อ สห                                                                                       | น้อย 1 วันทำการ) หาก<br>ศ                      |
| ข้อมูลการเลือกสนามสส<br>การเลือกสนามสอบในคร้<br>วันที่สอบ                                                                                                    | อบ<br>ไงนี้ สำหรับการสอ<br>เวลา                                                            | (ข้อมูลการจ่ายเงินจะเปลี่ยนสถานะเป็นข่าระเงินแล้ว เ<br>สถานะการจ่ายเงินยังไม่เปลี่ยนเข้<br>ทบ GAT/PAT ครั้งที่ 2 ประจำปี 2553 (กรกฎาคม)<br>วิชา                                                                                                   | งอังจากที่ท่านได้ข่าระค่าสมัครผ่านไปแล้ว อย่างเ<br>ป็นข่าระเงิน ภายใน 2 วันทำการ กรุณาติดต่อ สท<br>สนามสอบ/สถานที่สอบ                                                                | น้อย 1 วันทำการ) หาก<br>ศ<br>เลือกสนามสอบแก้ไข |
| ข้อมูลการเลือกสนามสง<br>าารเลือกสนามสอบในครั้<br>วันที่สอบ<br>เสาร์ 03 ก.ค. 2553                                                                               | อบ<br>ร่งนี้ สำหรับการสอ<br>เวลา<br>08:30-11:30                                            | (ข้อมูลการจ่ายเงินจะเปลี่ยนสถานะเป็นข่าระเงินแล้ว เ<br>สถานะการจ่ายเงินยังไม่เปลี่ยนเข้<br>ทบ GAT/PAT ครั้งที่ 2 ประจำปี 2553 (กรกฎาคม)<br>วิชา<br>85-GAT ความถนัดทั่วไป                                                                          | งอังจากที่ท่านได้ช่าระค่าสมัครผ่านไปแอ้ว อย่างเ<br>ป็นช่าระเงิน ภายใน 2 วันทำการ กรุณาติดต่อ สท<br>สนามสอบ/สถานที่สอบ<br>ยังไม่ได้ช่าระเงิน                                          | น้อย 1 วันทำการ) หาก<br>ศ<br>เลือกสนามสอบแก้ไข |
| ข้อมูลการเลือกสนามสส<br>การเลือกสนามสอบในครั้<br>วันที่สอบ<br>เสาร์ 03 ก.ค. 2553<br>อาทิตย์ 04 ก.ค. 2553                                                       | อบ<br>งนี้ สำหรับการสอ<br>เวลา<br>08:30-11:30<br>08:30-11:30                               | (ข้อมูลการจ่ายเงินจะเปลี่ยนสถานะเป็นข่าระเงินแล้ว เ<br>สถานะการจ่ายเงินยังไม่เปลี่ยนเร่<br>ทบ GAT/PAT ครั้งที่ 2 ประจำปี 2553 (กรกฎาคม)<br>วิชา<br>85-GAT ความถบัดทำ่วไป<br>72-PAT 2 ความถบัดทางวิทยาศาสตร์                                       | งสังจากที่ท่านได้ป่าระค่าสมัครผ่านไปแล้ว อย่างเ<br>ป็นป่าระเงิน ภายใน 2 วันทำการ กรุณาติดต่อ สท<br>สนามสอบ/สถานที่สอบ<br>ยังไม่ได้ปาระเงิน<br>ยังไม่ได้ปาระเงิน                      | น้อย 1 วันทำการ) หาก<br>ศ<br>เลือกสนามสอบแก้ไข |
| <mark>ข้อมูลการเดือกสนามส</mark> ม<br>การเ <mark>ดือกสนามสอบในครั้<br/>วันที่สอบ<br/>เสาร์ 03 ก.ค. 2553<br/>อาทิตย์ 04 ก.ค. 2553<br/>เสาร์ 10 ก.ค. 2553</mark> | <mark>อบ</mark><br>รังนี้ สำหรับการสอ<br>เวลา<br>08:30-11:30<br>08:30-11:30<br>08:30-11:30 | (ข้อมูลการจ่ายเงินจะเปลี่ยนสถานะเป็นข่าระเงินแล้ว เ<br>สถานะการจ่ายเงินยังไม่เปลี่ยนเร่<br>ทบ GAT/PAT ครั้งที่ 2 ประจำปี 2553 (กรกฎาคม)<br>วิชา<br>85-GAT ความถนัดทา่วไป<br>72-PAT 2 ความถนัดทางวิทยาศาสตร์<br>73-PAT 3 ความถนัดทางวิศวกรรมศาสตร์ | งสังจากที่ท่านได้ป่าระค่าสมัครผ่านไปแล้ว อย่างเ<br>ป็นป่าระเงิน ภายใน 2 วันทำการ กรุณาติดต่อ สท<br>สนามสอบ/สถานที่สอบ<br>ยังไม่ได้ปาระเงิน<br>ยังไม่ได้ปาระเงิน<br>ยังไม่ได้ปาระเงิน | น้อย 1 วันทำการ) หาก<br>ศ<br>เลือกสนามสอบแก้ไข |

#### ภาพที่ 11 แสดงหน้าจอหลังจากคลิกที่เมนู สนามสอบ แต่ยังไม่ได้ชำระเงิน จึงเลือกสนามสอบไม่ได้

| Welcome to GAT/PA                          |
|--------------------------------------------|
| ชื่อผู้ใช้ : 530005406<br><u>ออกจากระบ</u> |
|                                            |

หน้าหลัก | แก้ไขข้อมูลผู้สมัคร | สมัครสอบ | พิมพ์ไบจ่ายเงิน | เลือกสนามสอบ | พิมพ์บัตรประจำตัวผู้เข้าสอบ | ผลสอบ | เปลี่ยนรหัสผ่าน

| ข้อมูลการเลือกสนามส   | อบ                 |                                             |                          |                   |
|-----------------------|--------------------|---------------------------------------------|--------------------------|-------------------|
| าารเลือกสนามสอบในครั่ | ั้งนี้ สำหรับการสอ | บบ GAT/PAT ครั้งที่ 2 ประจำปี 2553 (กรกฎาคม | 1)                       |                   |
| วันที่สอบ             | เวลา               | วิชา                                        | สนามสอบ/สถานที่สอบ       | เลือกสนามสอบแก้ไข |
| สาร์ 03 ก.ค. 2553     | 08:30-11:30        | 85-GAT ความถนัดทั่วไป                       | กรุงเทพมหานคร/เขตราชเทวี | <u>แก้ไข</u>      |
| าทิตย์ 04 ก.ค. 2553   | 08:30-11:30        | 72-PAT 2 ความถนัดทางวิทยาศาสตร์             | กรุงเทพมหานคร/เขตราชเทวี | <u>แก้ไข</u>      |
| สาร์ 10 ก.ค. 2553     | 08:30-11:30        | 73-PAT 3 ความถนัดทางวิศวกรรมศาสตร์          | กรุงเทพมหานคร/เขตราชเทวี | <u>แก้ไข</u>      |
| มาพิตย์ 11 ก.ค. 2553  | 13:00-16:00        | 78-PAT 7.2 ความถนัดทางภาษาเยอรมัน           | กรุงเทพมหานคร/เขตราชเทวี | แก้ไข             |

สทศ. ขอสงวนสิทธิ์ในการเปลี่ยนแปลงการจัดสนามสอบใหม่ได้ตามความเหมาะสม

#### ภาพที่ 12 แสดงหน้าจอหลังจากเลือกเมนู เลือกสนามสอบ และผู้สมัครชำระเงินแล้ว 1 วัน

#### วิธีเลือกสนามสอบ

- ขั้นตอน 1. เข้าระบบ GAT/PAT และล็อคอินเข้าระบบโดยใช้ชื่อผู้ใช้/วหัสผ่าน ไปที่เมนู **เลือกสนามสอบ** ขั้นตอน 2.

ในวันที่มีสอบแต่ละวัน คลิก **แก้ไข** ตรงคอลัมน์ เลือกสนามสอบ/แก้ไข ขั้นตอน 3.

| L L        |          |               |              |           |            |                  |  |
|------------|----------|---------------|--------------|-----------|------------|------------------|--|
| 2          | 4        | ~ ~           |              |           |            | Ŷ                |  |
| ຄັງເຫລາເ / | 1000     | 0 99000       | 10100 000    | Dron down | lict nevee | @11000d01001d001 |  |
| บนขยน 4.   | P24.5111 | 1.4 N N. 1 N. | 610191 '9111 | Drop-down |            | ศนหาสนามลอบ      |  |
|            |          |               |              |           |            |                  |  |

้ขั้นตอน 5. คลิกปุ่ม Radio Button ที่หน้าชื่อสนามสอบที่ต้องการไปสอบ (เลือกได้เฉพาะถ้ายังมีที่ว่าง)

หมายเหตุ: ในกรณีที่สนามสอบเต็มทุกเขต/อำเภอ และทุกสนาม ท่านสามารถแจ้ง สทศ.ให้ทราบ และรอจนกว่าจะมีการเพิ่มสนามสอบหรือที่นั่งสอบ ท่านไม่จำเป็นต้องเลือกไปสอบในจังหวัดอื่นถ้าไม่ต้องการไป เมื่อพ้นกำหนดการเลือกสนามสอบ และท่านยังไม่ได้เลือกสนามสอบ สทศ. จะจัดหา สนามสอบให้ท่านตาม เขต/อำเภอ ที่ท่านเลือกไว้ตอนสมัคร หรือตามเขต/อำเภอ ใกล้เคียง ภายในจังหวัดที่ท่านเลือก โปรดตรวจสอบการเลือกสนามสอบให้รอบคอบ กรรมการคุมสอบจะไม่อนุญาตให้ผู้ เข้าสอบเข้าสอบผิดสนามโดยเด็ดขาด ในกรณีที่มีผู้เข้าสอบน้อยในบางอำเภออาจมีการปิดสนามสอบในอำเภอนั้น สทศ.

ในกรณิทิมิผู้เข้าสอบน้อยในบางอำเภออาจมิการปิดสนามสอบในอำเภอนั้น สทศ จะย้ายนักเรียนไปสอบในอำเภอใกล้เคียง (โดยปกติ เป็นอำเภอเมือง)

ขั้นตอน 6.

 ต้องการแก้ไขการเลือกสนามสอบ ไปที่เมนู สนามสอบ และทำขั้นตอนที่ 3 – 5 ซ้ำ (เฉพาะถ้า มีที่ว่างและอยู่ภายในเวลาที่กำหนด)

| Welcome to GAT/PAT                           |
|----------------------------------------------|
| ชื่อผู้ใช้ : 5300054062<br><u>ออกจากระบบ</u> |
|                                              |

หน้าหลัก | แก้ไขข้อมูลผู้สมัคร | สมัครสอบ | พิมพ์ไบจ่ายเงิน | เลือกสนามสอบ | พิมพ์บัตรประจำดัวผู้เข้าสอบ | ผลสอบ | เปลี่ยนรหัสผ่าน

| ข้อมูลการเลือกสนามส   | อบ                 |                                            |                          |                   |
|-----------------------|--------------------|--------------------------------------------|--------------------------|-------------------|
| าารเลือกสนามสอบในครั่ | ั้งนี้ สำหรับการสอ | บ GAT/PAT ครั้งที่ 2 ประจำปี 2553 (กรกฎาคม | J) (J                    |                   |
| วันที่สอบ             | เวลา               | วิชา                                       | สนามสอบ/สถานที่สอบ       | เลือกสนามสอบแก้ไร |
| เสาร์ 03 ก.ค. 2553    | 08:30-11:30        | 85-GAT ความถนัดทั่วไป                      | พระหฤทัยคอนแวนต์         | <u>แก้ไข</u>      |
| อาทิตย์ 04 ก.ค. 2553  | 08:30-11:30        | 72-PAT 2 ความถนัดทางวิทยาศาสตร์            | กรุงเทพมหานคร/เขตราชเทวี | <u>แก้ใข</u>      |
| เสาร์ 10 ก.ค. 2553    | 08:30-11:30        | 73-PAT 3 ความถนัดทางวิศวกรรมศาสตร์         | กรุงเทพมหานคร/เขตราชเทวี | <u>แก้ใข</u>      |
| and at the a DEED     | 13:00-16:00        | 78-PAT 7 2 ความอบัดทางอาหาเยลรบับ          | กรุงเทพมหานคร/เขตราชแทวี | แก้ใจ             |

สมายเหตุ : แก่ระกานแตกแลกแลก แก่แยบ จังกรตุยาณตุ เอต แก่ต่างกรางแลก รณแตกมีกรามเกม และ สทศ. ขอสงวนสิทธิ์ในการเปลี่ยนแปลงการจัดสนามสอบใหม่ได้ตามความเหมาะสม

ภาพที่ 13 แสดงให้เห็นว่า วันเสาร์ที่ 03 ก.ค. ผู้สมัครเลือกสอบที่สนามสอบพระหฤทัยคอนแวนต์ แต่วันอื่นยัง ไม่ได้เลือกสนามสอบ สถานที่สอบจึงตรงกันกับจังหวัดและอำเภอ/เขต ที่เลือกไว้ในตอนสมัครสอบ

> หมายเหตุ: หลังจากเลือกสนามสอบแล้ว ผู้สมัครยังสามารถเปลี่ยนสนามสอบได้ ถ้า ยั้งอยู่ในระยะเวลาให้เลือกสนามสอบ และยังมีที่ว่างในสนามสอบที่ต้องการเปลี่ยน

ถ้าผู้สมัครไม่กลับมาเลือกสนามสอบ (กรณีของผู้สมัครที่เลือกสถานที่สอบใน กรุงเทพมหานครและปริมณฑล) สทศ. จะจัดสนามสอบให้ตามสถานที่สอบที่เลือก (ตามคอลัมน์ สนามสอบ/สถานที่สอบ) หรือในเขตใกล้เคียงที่มีที่นั่งสอบ

# 7. การพิมพ์บัตรประจำตัวผู้เข้าสอบ

หลังการประกาศเลขที่นั่งสอบและสนามสอบ **1** สัปดาห์ ผู้เข้าสอบสามารถกลับมาพิมพ์บัตรประจำตัวผู้เข้าสอบ ได้ ในบัตรประจำตัวผู้เข้าสอบจะมีการระบุวิชาที่สอบ พร้อมกับเลขที่นั่งสอบ สถานที่สอบและวันเวลาอย่างละเอียด โปรด เก็บรักษาบัตรประจำตัวผู้เข้าสอบไว้ บัตรประจำตัวผู้เข้าสอบมีรายละเอียดสำคัญที่ท่านสามารถนำไปอ้างอิงที่สนามสอบ หรือในเวลาที่มีการนำผลสอบไปใช้ เช่น นำผลสอบไปรับสมัครเข้ามหาวิทยาลัย

#### วิธีการพิมพ์บัตรประจำตัวผู้เข้าสอบ

|            | ·····                                                                    |
|------------|--------------------------------------------------------------------------|
| ขั้นตอน 6. | ดำเนินการพิมพ์ตามปกติ                                                    |
| ขั้นตอน 5. | ที่หน้าต่างใหม่ บนไฟล์ PDF คลิกที่ภาพ เครื่องพิมพ์                       |
| ขั้นตอน 4. | คลิกที่ภาพ เครื่องพิมพ์ (มุมบน ซ้าย)                                     |
| ขั้นตอน 3. | เลือก และรอจนกว่าหน้าต่างใหม่จะปรากฏพร้อมกับข้อมูลบัตรประจำตัวผู้เข้าสอบ |
| ขั้นตอน 2. | ไปที่เมนู พิมพ์บัตรประจำตัวผู้เข้าสอบ                                    |
| ขั้นตอน 1. | เข้าระบบ GAT/PAT โดยใช้ชื่อผู้ใช้/รหัสผ่าน                               |
|            | <b>u</b>                                                                 |

หมายเหตุ: ถ้าท่านพิมพ์บัตรประจำตัวผู้เข้าสอบไม่ได้ กรุณากลับไปอ่าน "ข้อตกลง เบื้องต้นเกี่ยวกับการตั้งค่าเครื่องคอมพิวเตอร์สำหรับการใช้งานระบบ GAT/PAT ด้านบน)

#### 8. ตรวจสอบผลสอบ

ผู้เข้าสอบสามารถตรวจสอบผลสอบครั้งปัจจุบันและย้อนหลังของตนเองได้ตลอดทั้งปี ในกรณีที่ต้องการผลสอบ ที่เป็นเอกสารทางการของสถาบัน ฯ สทศ. กำลังจัดทำระบบพิมพ์รายงานผลสอบอัตโนมัติ ในระหว่างที่ยังไม่มีระบบ ดังกล่าว ท่านสามารถยื่นขอผลสอบทางการได้ด้วยตนเองหรือทางไปรษณีย์ กรุณาอ่านคำแนะนำที่หน้าเว็บไซต์ ตรง ประกาศของระบบ GAT/PAT (หลังจากคลิกเลือกเมนู เข้าระบบ GAT/PAT)

#### วิธีดูผลสอบ

| ขั้นตอน 1. | เข้าระบบ GAT/PAT โดยใช้ชื่อผู้ใช้/รหัสผ่าน             |
|------------|--------------------------------------------------------|
| ขั้นตอน 2. | ไปที่เมนู ผลสอบ                                        |
| ขั้นตอน 3. | เลือกครั้งที่ต้องการดูผลสอบ จาก Dropdown List          |
| ขั้นตอน 4. | ต้องการพิมพ์ ใช้เมนู พิมพ์จากโปรแกรม Internet Explorer |

# 9. เปลี่ยนรหัสผ่าน

ผู้สมัครควรเปลี่ยนรหัสผ่านอย่างสม่ำเสมอ เพื่อป้องกันมิให้บุคคลอื่นเข้าตรวจสอบหรือดูข้อมูลส่วนตัวของท่าน โปรดสังเกตว่า ถ้ามีบุคคลใดทราบซื่อผู้ใช้และรหัสผ่านของท่าน บุคคลนั้นสามารถทำทำอย่างเสมือนเป็นตัวท่านเอง

วิธีการเปลี่ยนรหัสผ่าน

- ขั้นตอน 1. เข้าระบบ GAT/PAT โดยใช้ชื่อผู้ใช้และรหัสผ่าน
- ขั้นตอน 2. ไปที่เมนู เปลี่ยนรหัสผ่าน
- ขั้นตอน 3. กรอกรหัสผ่านใหม่
- ขั้นตอน 4. กรอกรหัสผ่านใหม่ซ้ำอีกครั้ง
- ขั้นตอน 5. กด **OK**